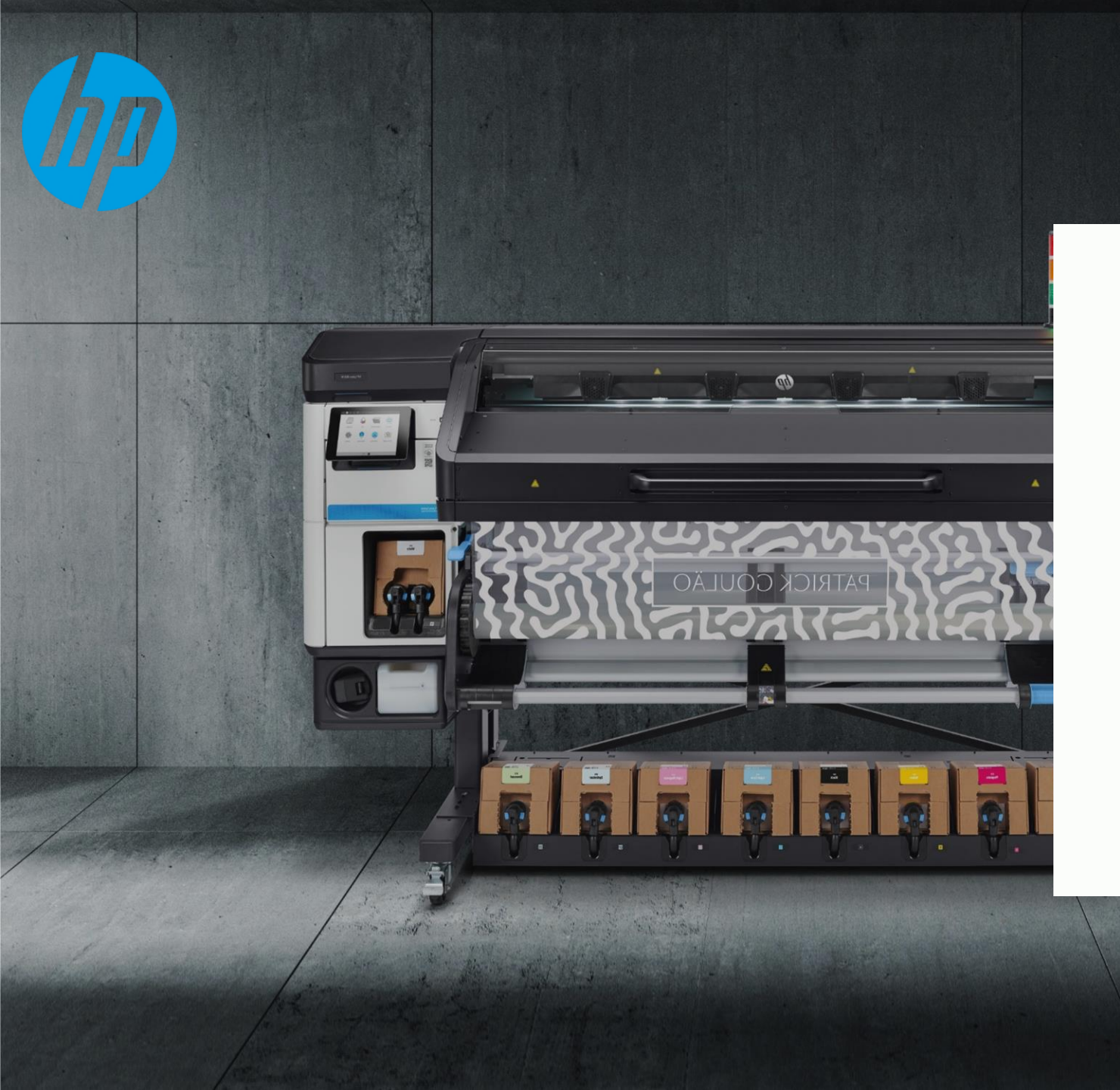

How to setup and configuration the Time mismatch into the printers

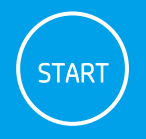

## **Find Front panel**

HP Latex 100/300/500 Printer Series , and HP Stitch S300/S500 Printer Series

HP Latex 3000/1500 Printer Series , and HP Stitch S1000 126-in Printer

HP Latex 700/800 Printer Series

HP Latex 3700 Printer Series

**HP DesignJet Z6/Z9 Printer Series** 

HP DesignJet Z6 Pro/Z9+ Pro 64-in Printer Series

HP PageWide XL PRO 5200/10000/8200 Printer Series

HP PageWide XL 4000/5000/8000 Printer Series

## Find Front panel

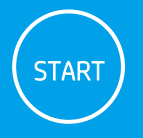

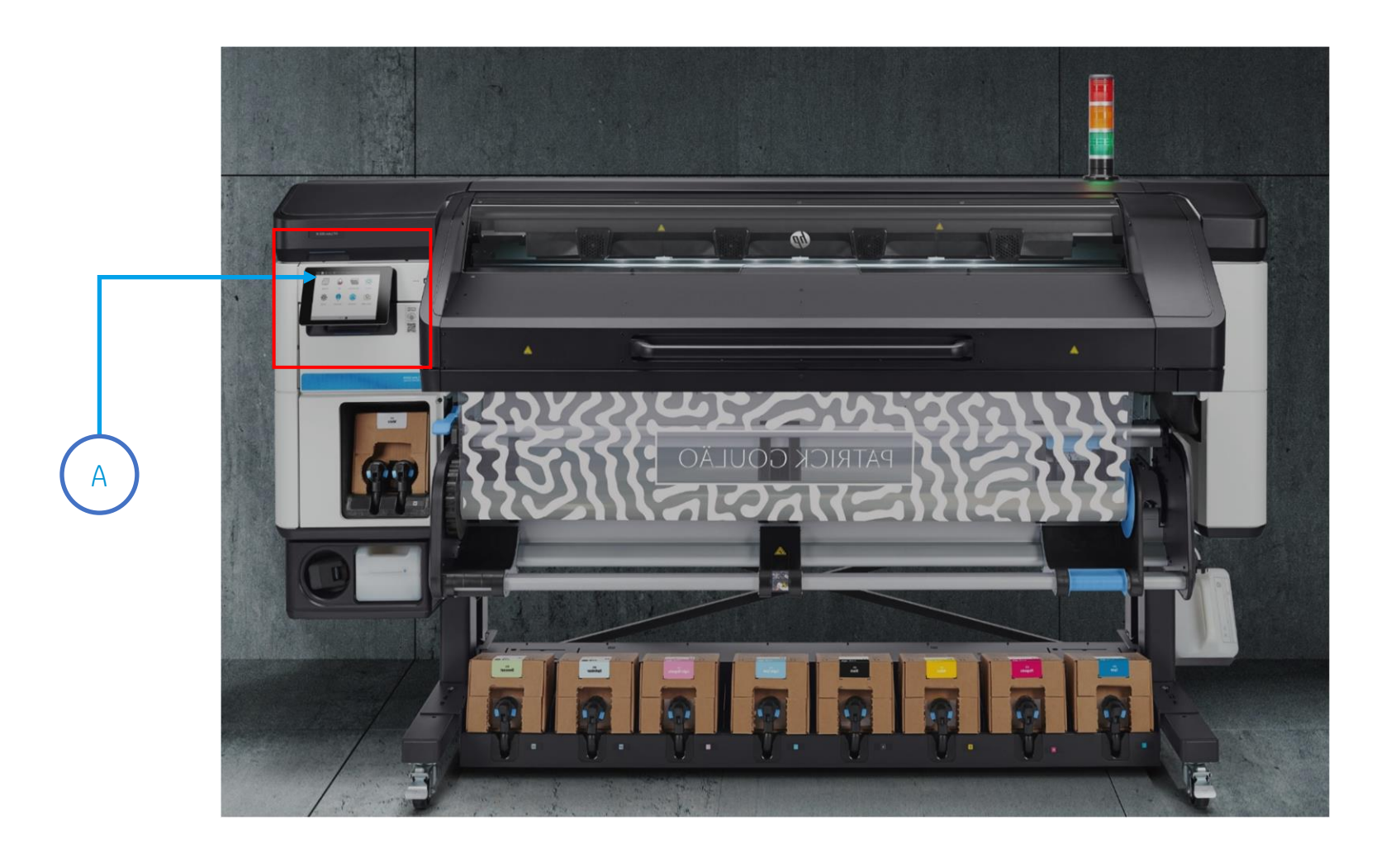

A. Find **Front Panel** on the printer

## HP Latex 100/300/500 Printer Series, and HP Stitch S300/S500 Printer

1

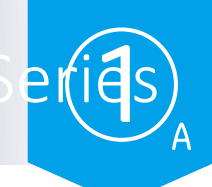

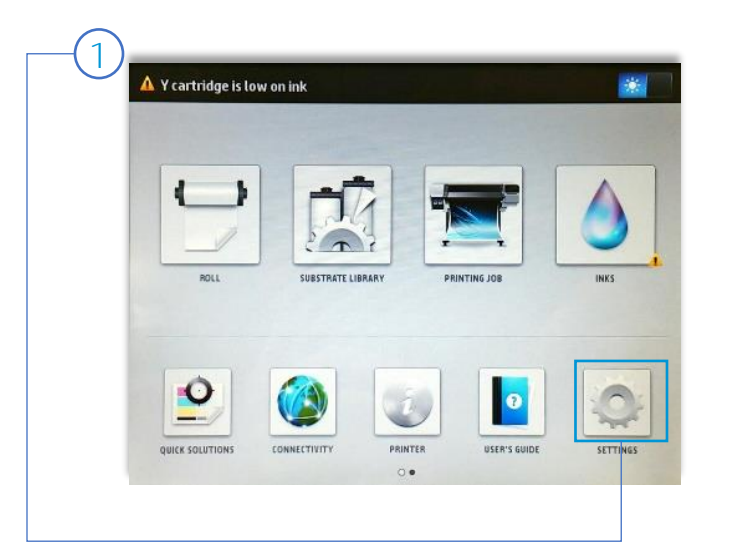

| Se                             | tup       |
|--------------------------------|-----------|
| Internal lights                | •         |
| Internal prints                | ►         |
| Front panel options            | ►         |
| Printer Data Sharing Agreement | ►         |
| Resets                         | •         |
| Printer logs                   | ►         |
| Select altitude                | 0-500 m 🕨 |
|                                |           |
|                                |           |
|                                |           |
|                                |           |
|                                |           |

| Ink supplies                 |    |
|------------------------------|----|
| Substrate                    |    |
| Image-quality maintenance    |    |
| Preventive maintenance tasks | 1  |
| Setup                        | ĵ  |
| Connectivity                 |    |
| Updates                      | i. |
| Security                     |    |
| Service Menu                 |    |
|                              |    |

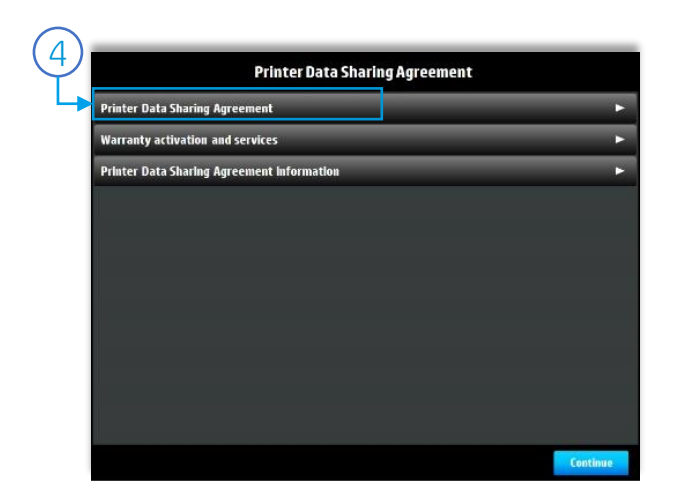

- 1. Click on **Settings**
- 2. Click on Setup
- 3. Click on Printer Data Sharing Agreement
- 4. Click again on Printer Data Sharing Agreement, Now Read and Accept the statement and Activate PDSA Agreement